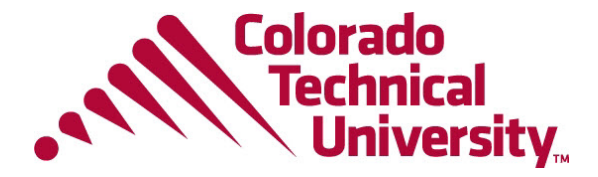

# Criminal Justice Studies Library Research Guide

## **Using Multiple Databases**

### Finding Articles Using Cybary

• To begin, click Find Articles & Books on the library homepage.

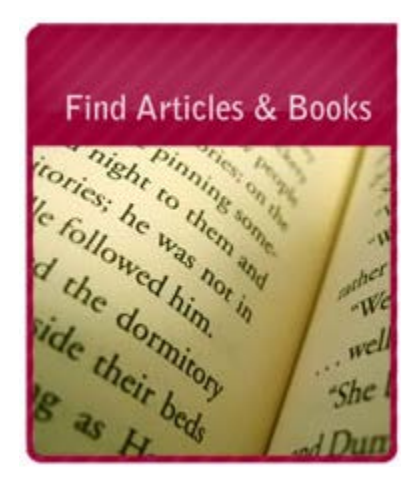

• This will open a new window with a search box at the top of the page and a list of the library databases.

| Search - Cybrary your digital library. Search multiple databases with one search.                                                                                                    |              |  |  |
|----------------------------------------------------------------------------------------------------|--------------|--|--|
| Keyword -                                                                                                    | Search       |  |  |
| Databases and direc                                                                                                    | t links:     |  |  |
| You can search any database individually by clicking on the link below. This will open a new window where you can do your sear                                                                                                    |              |  |  |
| ABI/INFORM Globa                                                                                                    |              |  |  |
| ABI/INFORM Global specializes in providing comprehensive business information and includes in-depth full text article coverage<br>Global offers the latest business and financial information for researchers at all levels. If you're in a management, marketing, financ<br>collection! |              |  |  |
| Academic Search Pre                                                                                                    | mier (Ebsco) |  |  |

• Type your keyword(s) into the search box at the top of the page.

#### What is a keyword?

keyword is a term or phrase related to the topic you are researching. To develop keywords, think of the core ideas of your topic.

• Some keywords related to your topic may be:

Criminal Justice System Juvenile Delinquency Civil Rights AND Police Community Policing

• When you have your keyword(s) in place, click Search.

Search - Cybrary your digital library. Search multiple databases with one search.

 Keyword
 criminal justice system

 Databases and direct links:

• Results will load in a new window.

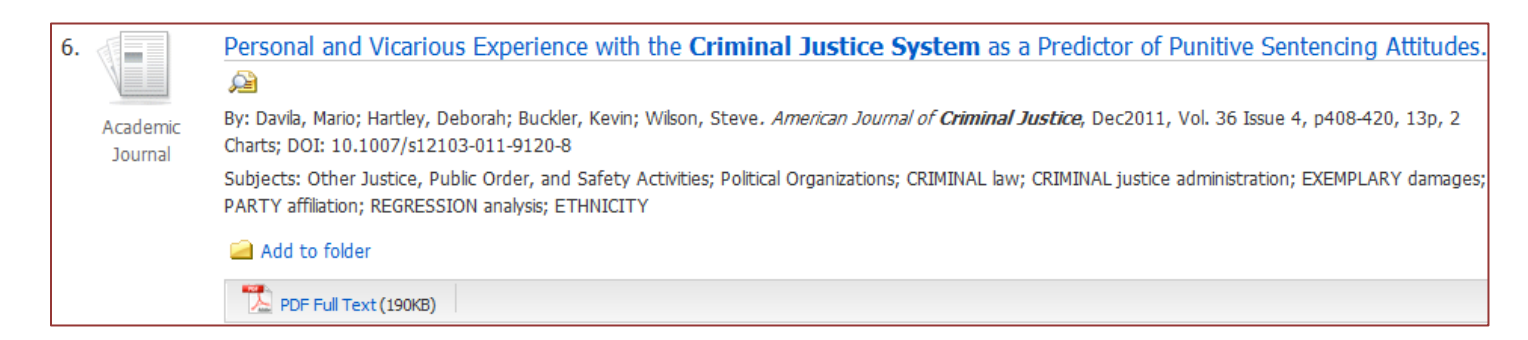

• You'll see an icon next to each result stating what type of resource it is.

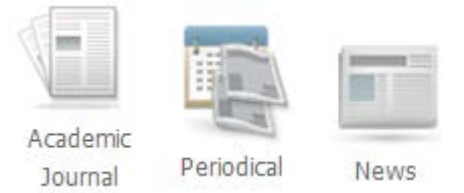

- When looking through articles, an easy way to see if an article will be useful is to view the abstract, which will give you a summary of the article.
- You can view an article's abstract by hovering your cursor over the magnifying glass icon to the right
  of an article's title.

Updated 8/15/2012

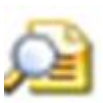

• Then, if the article seems worthwhile, click the link for full text.

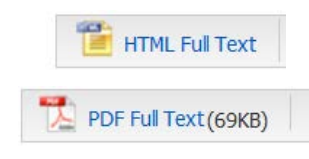

### What is HTML and PDF?

hen pulling up results you may find that some off the full text in PDF and some in HTML. Some articles offer both.

HTML stands for *HyperText Markup Language*. The item will appear similar to a web page. Some formatting may be lost and usually these do not include images.

PDF stands for *Portable Document Format*. A PDF format looks like a photograph was taken of the original and scanned. It will have the same margin and font and include images if there were any in the original item.

ometimes there is no choice. The publishers of the content have opted to make their materials available in only one format. If you do have a choice, it's up to you which you prefer!

• Once you are in the full text, you will see icons to print, save, or email your article.

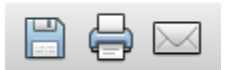

• If the item is a PDF, you may see the link to download:

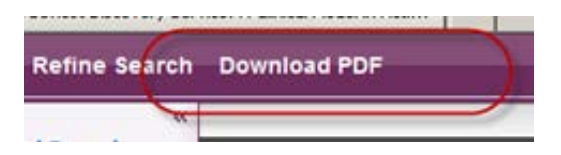

• If the item is an HTML, you may opt to save it by going to Page at the top of your screen and selecting **Save As** from the drop down list:

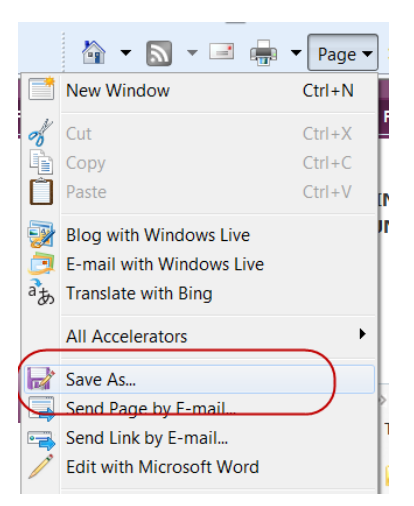

- If you are saving the article, be sure it is being saved to your computer. If you are not asked where on your computer you want to save the item then it will not have saved properly. Use one of the other options. Saving it as a bookmark in your browser will not work.
- You can try additional searches by adding or changing your keywords in the boxes at the top of the page.

# **Using Individual Databases**

### **Finding Articles Using Individual Databases**

• Click Find Articles & Books on the library homepage.

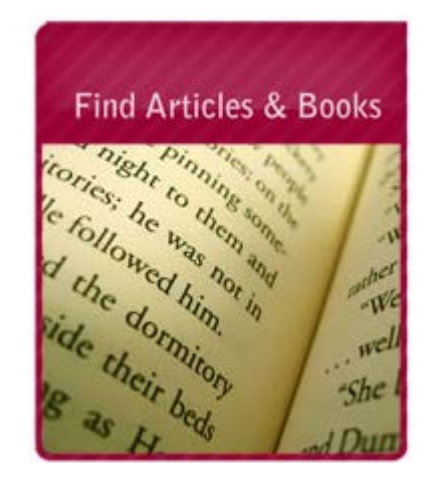

• This will open a new window with a search box at the top of the page and an alphabetical list of the library databases.

Updated 8/15/2012

CTU Online Library

| Search - Cybrary your digital library. Search multiple databases with one search. |                                                                                                    |  |  |  |
|-----------------------------------------------------------------------------------|----------------------------------------------------------------------------------------------------|--|--|--|
| Keyword 🝷                                                                         | Search                                                                                                    |  |  |  |
| Databases and direc                                                               | t links:                                                                                                    |  |  |  |
| You can search any d                                                              | atabase individually by clicking on the link below. This will open a new window where you can do your sea                                                                                                    |  |  |  |
| ABI/INFORM Globa                                                                  | 1                                                                                                    |  |  |  |
| ABI/INFORM Global<br>Global offers the late:<br>collection!                       | l specializes in providing comprehensive business information and includes in-depth full text article coverage<br>st business and financial information for researchers at all levels. If you're in a management, marketing, financ |  |  |  |
| Academic Search Pre                                                               | mier (Ebsco)                                                                                                    |  |  |  |

• Look for Criminal Justice Abstracts with Full Text in this list. Click the name to open the database.

Criminal Justice Abstracts with Full Text (Ebsco)

Criminal Justice Abstract with Full Text provides research addiction, probation and parole, and more. This resource i

 Once you are inside Criminal Justice Abstracts with Full Text, you can type your keyword (s) in the boxes at the top of the page.

#### What is a keyword?

keyword is a term or phrase related to the topic you are researching. To develop keywords, think of the core ideas of your topic.

• Some keywords related to your topic may be:

Criminal Justice System Civil Rights AND Police Sentencing Guidelines Social Control Theory Social Control AND Theory

- Each term before and after the AND in a new search box.
- When you have your keyword(s) in place, click **Search**.

|       | Searching: Criminal Justice Abstracts with Full Text Choose Databases |                              |                             |  |  |
|-------|-----------------------------------------------------------------------|------------------------------|-----------------------------|--|--|
| EBSCO | social control theory                                                 | in Select a Field (optional) | <ul> <li>Search</li> </ul>  |  |  |
|       | AND 💌                                                                 | in Select a Field (optional) | -                           |  |  |
|       | AND 💌                                                                 | in Select a Field (optional) | <ul> <li>Add Row</li> </ul> |  |  |
|       | Basic Search   Advanced Search   Visual Search                        | Search History               |                             |  |  |

• Results will load below.

| 9. Academic |         | A Comparative Analysis of Social Learning and Social Control Theories in the Prediction of College Crime.<br>By: Payne, Allison Ann; Salotti, Steven. Deviant Behavior, Nov/Dec2007, Vol. 28 Issue 6, p553-573, 21p, 2 Charts; DOI: 10.1080/01639620701357933<br>This research examines the comparative ability of social control and social learning theories to predict crime on a college campus. Data were obtained from<br>self-report surveys from the first wave |
|-------------|---------|----------------------------------------------------------------------------------------------------|
| Journal     | Journal | Subjects: SOCIAL learning; SOCIAL control; COLLEGE campuses; DRUG abuse & crime; SOCIALIZATION; REGRESSION analysis; MULTIVARIATE analysis;<br>ANALYSIS of variance; HUMAN behavior                                                                                                    |
|             |         | Database: Criminal Justice Abstracts with Full Text                                                                                                    |
|             |         |                                                                                                    |
|             |         | Add to folder   Cited References: (34)   Times Cited in this Database: (1)                                                                                                    |
|             |         | PDF Full Text (270KB)                                                                                                    |

• You'll see an icon next to each result stating what type of resource it is.

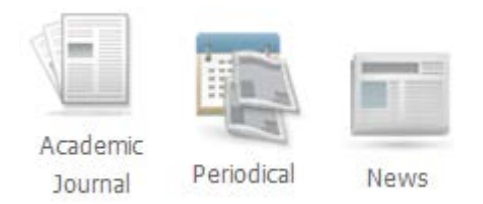

- When looking through articles, an easy way to see if an article will be useful is to view the abstract, which will give you a summary of the article.
- You can view an article's abstract by hovering your cursor over the magnifying glass icon to the right of an article's title.

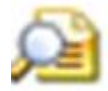

• Then, if the article seems worthwhile, click the link for full text.

1 HTML Full Text

CTU Online Library

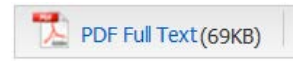

### What is HTML and PDF?

hen pulling up results you may find that some offer the full text in PDF and some in HTML. Some articles offer both.

HTML stands for *HyperText Markup Language*. The item will appear similar to a web page. Some formatting may be lost and usually these do not include images.

PDF stands for *Portable Document Format*. A PDF format looks like a photograph was taken of the original and scanned. It will have the same margin and font and include images if there were any in the original item.

ometimes there is no choice. The publishers of the content have opted to make their materials available in only one format. If you do have a choice, it's up to you which you prefer!

• Once you are in the full text, you will see icons to print, save, or email your article.

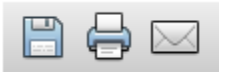

• If the item is a PDF, you may see the link to download:

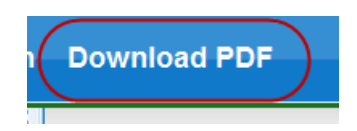

• If the item is an HTML, you may opt to save it by going to Page at the top of your screen and selecting **Save As** from the drop down list:

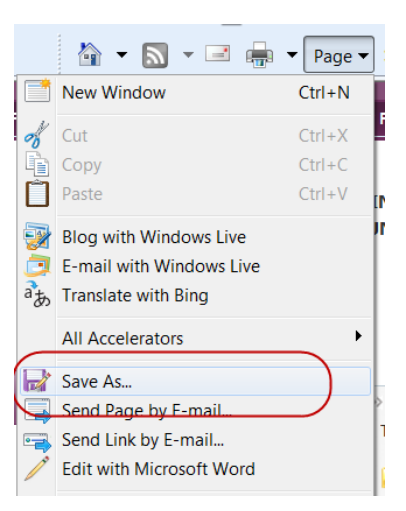

- If you are saving the article, be sure it is being saved to your computer. If you are not asked where on your computer you want to save the item then it will not have saved properly. Use one of the other options. Saving it as a bookmark in your browser will not work.
- You can try additional searches by adding or changing your keywords in the boxes at the top of the page.
- A good place to find some additional keyword suggestions is in the Subjects field underneath the article information in your results.

| 9. Academic<br>Journal | A Comparative Analysis of Social Learning and Social Control Theories in the Prediction of College Crime.<br>By: Payne, Allison Ann; Salotti, Steven. Deviant Behavior, Nov/Dec2007, Vol. 28 Issue 6, p553-573, 21p, 2 Charts; DOI: 10.1080/01639620701357933<br>This research examines the comparative ability of social control and social learning theories to predict crime on a college campus. Data were obtained from<br>self-report surveys from the first wave |
|------------------------|----------------------------------------------------------------------------------------------------|
|                        | Subjects: SOCIAL learning; SOCIAL control; COLLEGE campuses; DRUG abuse & crime; SOCIALIZATION; REGRESSION analysis; MULTIVARIATE analysis;<br>ANALYSIS of variance; HUMAN behavior                                                                                                    |
|                        | Database: Criminal Justice Abstracts with Full Text                                                                                                    |
|                        |                                                                                                    |
|                        | 🧀 Add to folder 🕴 Cited References: (34) 🕴 Times Cited in this Database: (1)                                                                                                    |
|                        | DF Full Text (270KB)                                                                                                    |

## **Using Web Resources**

### **Finding Information Using Web Resources**

• Click **Find Web Resources** on the library page.

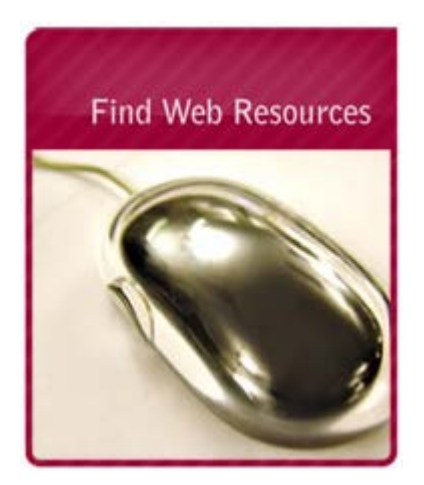

• Here are some keywords related to Criminal Justice Topics:

#### Crime Statistics Crime Measuring Criminal Justice Juvenile Delinquency

• In the search box enter Crime Statistics. Click the Find Web Resources button.

|                           |                  | _ |                    |
|---------------------------|------------------|---|--------------------|
| Search Web Resources For: | crime statistics |   | Find Web Resources |
|                           |                  |   |                    |

• To view a link, click its **title**.

#### Uniform Crime Reports

The Uniform Crime Reporting (UCR) Program was conceived in to meet a need for reliable, uniform crime statistics for the nation. Several annual statistical publications, such as the comprehensive Crime in the United States, are produced from data provided by nearly 17,000 law enforcement agencies across the United States. Other annual publications address specialized facets of crime, such as hate crime (Hate Crime Statistics) or the murder and assaults of law enforcement officers (Law Enforcement Officers Killed and Assaulted). Special studies, reports, and monographs prepared using data mined from the UCR's large database are published each year as well. Be sure to click on Frequently Asked Questions.

• A description of the web resource is below the title. Additional steps may be required to get to the actual resource. The steps are given in the resource description.

#### Uniform Crime Reports

The Uniform Crime Reporting (UCR) Program was conceived in to meet a need for reliable, uniform crime statistics for the nation. Several annual statistical publications, such as the comprehensive Crime in the United States, are produced from data provided by nearly 17,000 law enforcement agencies across the United States. Other annual publications address specialized facets of crime, such as hate crime (Hate Crime Statistics) or the murder and assaults of law enforcement officers (Law Enforcement Officers Killed and Assaulted). Special studies, reports, and monographs prepared using data mined from the UCR's large database are published each year as well. Be sure to click on Frequently Asked Questions.

## Library Contact

- Librarians are available most quickly via the **e-mail** links on the library page or directly at librarian@ctuonline.edu
- You can contact us through the school's instant messaging system. Hours when librarians are available are posted on the right side of the library homepage.
- You can also **call us** at our toll-free number: (866) 813-1836 Ext. 13721.